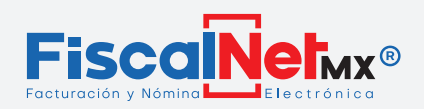

## **CFDI's RELACIONADOS**

## Sigue los pasos para relacionar una factura:

1.-Ir a la casilla de (1)CFDI's Relacionados

**2.-**Selecciona (2)Tipo de Relación.

**3.-(**3**)**Click en Agregar.

**4.**-Ingresa el (**4**)folio fiscal de la factura a relacionar (se recomienda copiar y pegar directo directo del formato PDF) **Grabar y Validar**.

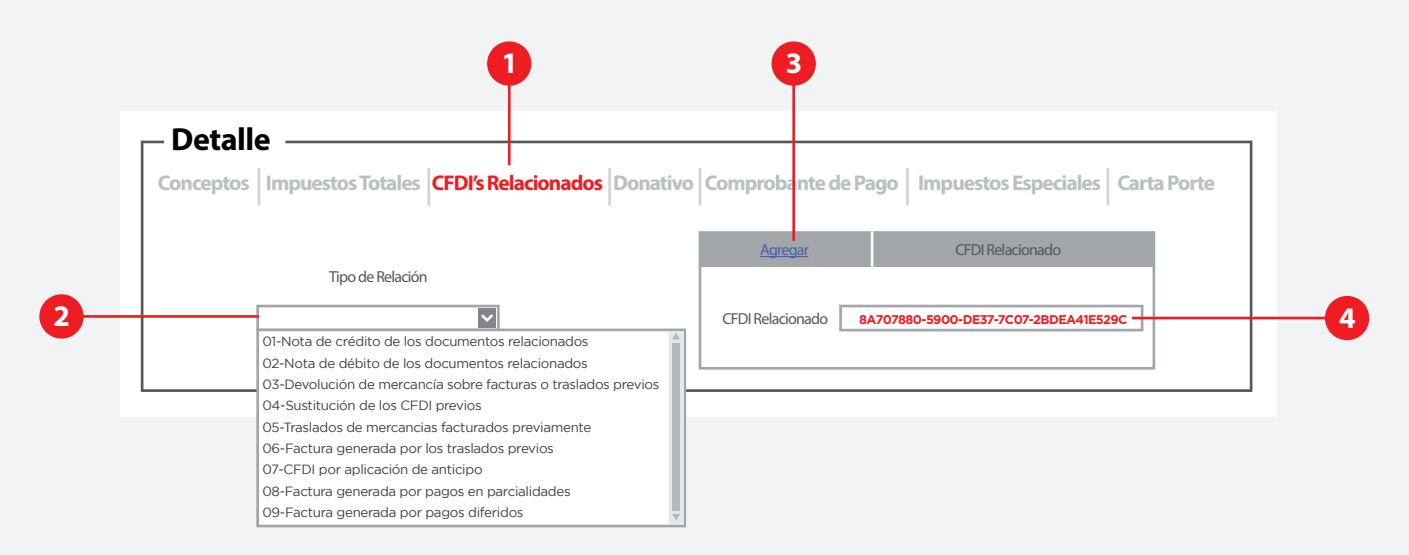